22.15.0 Exkurs: MySQL-Datenbankserver - Installation, Konfiguration und Test

Wenn Sie MySQL-Datenbanken auf Ihrem System bearbeiten wollen, dann benötigen Sie notwendigerweise einen MySQL-Datenbankserver. MySQL ist ein bekanntes und verbreitetes Datenbanksystem für Client-Server-Architekturen.

# Inhaltsverzeichnis

| 22.15.0 Exkure: MVSOL-Datenbanksenver Installation Konfiguration und Test | 1 |
|---------------------------------------------------------------------------|---|
|                                                                           | t |
| 22.15.0.1 Hinweise                                                        | 1 |
| 22.15.0.2 Installation des MySQL-Datenbankservers                         | 1 |
| 22.15.0.3 Passwort für den DB-Benutzer (Administrator) root festlegen     | 1 |
| 22.15.0.4 Absicherung der MySQL-Server-Installation                       | 2 |
| 22.15.0.5 Dokumentation                                                   | 3 |
| 22.15.0.6 Log-Dateien                                                     | 3 |
| 22.15.0.7 Steuerung des MySQL-Datenbankservers                            | 3 |
| 22.15.0.8 Fernzugriff auf den MySQL-Server                                | 3 |
| 22.15.0.9 Übung                                                           | 4 |
| 22.15.0.10 De-Installation des MySQL-Datenbankservers                     | 5 |

## 22.15.0.1 Hinweise

- In der vorliegenden Beschreibung werden die Installation, Konfiguration und ein Vorschlag für einen ersten Test des MySOL-Datenbankservers für Linux Mint 20.2 beschrieben.
- Es wird die Version 8.0.30 des Datenbankservers MySQL eingesetzt.
- Auf die Dokumentation zum MySOL-Datenbankserver wird nur verwiesen.
- Für viele administrative Aufgaben und Tests wird in einer Konsole der MySQL-Client `mysql` einaesetzt.
- MariaDB wurde als "Drop-in"-Ersatz für MySQL entwickelt. Somit sind beide Softwarepakete funktional gleichwertig und austauschbar.

### 22.15.0.2 Installation des MySQL-Datenbankservers

So können Sie feststellen, welche MySQL-Pakete bereits auf Ihrem System installiert sind. So könnte eine Ausgabe aussehen:

hans@mint20:~\$ dpkg --list | grep mysql ii gambas3-gb-db-mysql 3.17.3+git202207211120... amd64 MySQL driver for the Gambas database ii gambas3-gb-mysql 3.17.3+git202207211120... amd64 Gambas MySQL component ii libmysqlclient21:amd64 8.0.30-0ubuntu0.20.04.2 amd64 MySQL database client library

ii libmysqlclient21:amd64 8.0.30-0ubuntu0.20.04.2 amd64 MySQL database client library ii mysql-common 5.8+1.0.5ubuntu2 all MySQL database common files, e.g. /etc/mysql/my.cnf

Der MySQL-Server kann über die Anwendungsverwaltung installiert werden oder Sie geben in einem Terminal folgende Zeilen ein:

\$ sudo apt-get update \$ sudo apt-get upgrade \$ sudo apt-get install mysql-server

Gut zu wissen:

Während der Installation wird automatisch auch der MySQL-Konsolen-Client `mysgl` mit installiert, obwohl dieser bei Linux Mint im Software-Manager als "nicht installiert" angezeigt wird.

Beachten Sie, dass der MySOL-Server zum Abschluss der Installation bereits gestartet wurde, was Sie mit dem folgenden Befehl in einer Konsole überprüfen können:

\$ systemctl status mysql | grep 'Status'
Status: "Server is operational"

22.15.0.3 Passwort für den DB-Benutzer (Administrator) root festlegen

Während der Installation des MySOL-Datenbankservers (Version 8) wird automatisch ein Konto für den MySQL-Administrator root@localhost angelegt – aber kein MySQL-Administrator-Passwort erfragt.

Im folgenden Abschnitt wird dem Administrator-Konto ein Passwort hinzugefügt und die Authentifizierungsmethode geändert, damit sich ein Datenbank-Benutzer auch mit dem MySQL-Client in einer Konsole beim MySQL-Server anmelden darf.

Starten Sie in einer Konsole den MySQL-Client `mysql`. Geben Sie den folgenden Befehl ein und anschließend Ihr <u>System</u>-Passwort:

\$ sudo mysql

Sie müssen jetzt für den MySQL-Administrator *root@localhost* das Passwort festlegen und das Authentifizierungs-Plugin von MySQL vom Standard-Plugin *auth\_socket* (mindestens) auf das Plugin *mysql\_native\_password* umstellen:

\$ mysql> ALTER USER 'root'@'localhost' IDENTIFIED WITH mysql\_native\_password BY '<root-password>';
\$ mysql> FLUSH PRIVILEGES; -- Berechtigungstabellen neu laden und Änderungen übernehmen

Das traditionelle Plugin *mysql\_native\_password* zur Authentifizierung ist zwar nicht sehr sicher, da es nur einen Hash des Passworts verwendet, ist dafür aber mit älteren DB-Treibern kompatibel. Alternativ wechseln Sie später auf ein anderes Plugin, die Sie unter dem Link: https://dev.mysql.com/doc/ref-man/8.0/en/authentication-plugins.html erkunden können.

Prüfen Sie nun, ob auf das Authentifizierungs-Plugin mysql\_native\_password umgestellt wurde:

```
$ mysql> SELECT user, host, plugin FROM mysql.user WHERE user='root';
+----+
| user | host | plugin |
+----+
| root | localhost | mysql_native_password |
+----+
1 row in set (0,00 sec)
mysql> quit
Bye
```

Sie können sich nun mit Ihrem DB-Konto (root@localhost, <<u>root-password</u>>) mit dem MySQL-Client-Programm *mysql* lokal am MySQL-Server anmelden, was mit \$ sudo mysql nicht mehr möglich ist!

Die folgenden fünf Befehle zum Verbinden von MySQL-Client und MySQL-Server sind gleichwertig:

```
$ mysql -u root -p ' Standard-Host ist `localhost` und Standard-Port `3306`
$ mysql -h localhost --user=root root -p
$ mysql -h localhost --port=3306 -u root -p
$ mysql --host=<hostname> --port=3306 -u root -p
$ mysql --host=<hostname> --port=3306 --user=root --password
```

So können Sie sich zum Beispiel die Version des installierten MySQL-Datenbankservers anzeigen lassen:

```
$ mysql -h localhost -u root -p
mysql> SELECT VERSION();
+----+
| VERSION() |
+---++
| 8.0.30-0ubuntu0.20.04.2 |
+---++
1 row in set (0,00 sec)
mysql> quit
Bye
*
```

22.15.0.4 Absicherung der MySQL-Server-Installation

Zur Absicherung der MySQL-Server-Installation wird das installierte Sicherheitsskript aufgerufen:

\$ sudo mysql\_secure\_installation

- Geben Sie das Root-Passwort ein, das Sie zuvor über das ALTER\_USER\_Kommando festgelegt hatten.
- Im ersten Schritt wird <u>einmalig</u> nachgefragt, ob Sie die 'VALIDATE PASSWORD COMPONENT'

verwenden wollen. Wenn Sie an dieser Stelle mit 'y' antworten – was empfohlen wird – dann wählen Sie direkt danach die gewünschte 'Password Policy' oder Passwort-Richtlinie aus und stellen Sie sich auf ein entsprechend starkes Passwort ein. In diesem Exkurs wird `1 = Medium` gewählt.

- Da die Passwort-Richtlinie auf `Medium` eingestellt wurde, muss ein gültiges DB-Passwort (für alle DB-Benutzer) daher dieser Richtlinie entsprechen:
  - Das Passwort muss mindestens 8 Zeichen lang sein.
  - Das Passwort hat mindestens 1 Kleinbuchstaben und mindestens 1 Großbuchstaben.
  - Die Anzahl der Ziffern ist mindestens 1.
  - Die Mindestanzahl an Sonderzeichen beträgt 1.
- Im Dialog wird die Stärke des verwendeten Passworts ermittelt und angezeigt.
- Bei einem Wert unter 100 beantworten Sie die Frage, ob Sie das Passwort ändern wollen mit 'y' und geben ein starkes Passwort wie adminPW9# ein, das der Passwort-Richtlinie 'Medium' entspricht. Anderenfalls können Sie das existierende starke Passwort mit 'n' übernehmen.
- Ansonsten sollten Sie bei allen weiteren Nachfragen im Dialog 'y' eingegeben, um sichere Standardeinstellungen des MySQL-Servers festzulegen.

### 22.15.0.5 Dokumentation

Eine umfangreiche Dokumentation zum MySQL-Datenbankserver finden Sie unter:

LINK1: https://dev.mysql.com/doc/refman/8.0/en/

#### 22.15.0.6 Log-Dateien

Die <u>letzten</u> Einträge der *aktuellen* Fehler-Log-Datei des MySQL-Datenbankserver können Sie sich mit dem ersten Befehl in einer Konsole ansehen; den kompletten Inhalt mit dem zweiten Befehl:

\$ tail -f /var/log/mysql/error.log
\$ xed /var/log/mysql/error.log

### 22.15.0.7 Steuerung des MySQL-Datenbankservers

Achtung! Der MySQL-Datenbankserver wird bei jedem Systemstart *automatisch* gestartet (Standard). Das können Sie mit diesen beiden Befehlen ändern:

\$ sudo systemctl disable mysql -- MySQL aus der Autostart-Liste entfernen \$ sudo systemctl enable mysql -- MySQL der Autostart-Liste wieder hinzufügen

Wenn der MySQL-Datenbankserver beim Systemstart nicht gestattet wird, dann können Sie ihn selbst starten.

Die folgenden Aufrufe in einem Terminal steuern den MySQL-Datenbankserver mit den in der Liste aufgeführten Parametern:

\$ sudo systemctl parameter mysql {start|stop|restart|reload|force-reload|status} oder
\$ sudo service mysql parameter {start|stop|restart|reload|force-reload|status}

Beispiele:

\$ sudo systemctl start mysql \$ sudo service mysql stop \$ systemctl status mysql ' Aufruf ohne erhöhte Berechtigungen nur bei der Statusabfrage

# 22.15.0.8 Fernzugriff auf den MySQL-Server

Der MySQL-Server ist so (vor-)konfiguriert, dass sich der DB-Administrator nur <u>lokal</u> am MySQL-Server anmelden darf. Diese Einschränkung wird auch durch ein geändertes Binding <u>nicht</u> aufgehoben, denn es wird durch den Kontotyp – hier root@localhost – festgelegt!

Damit sich weitere DB-Benutzer von einem beliebigen Host zum MySQL-Server verbinden dürfen, muss

- (1) mit erhöhten Berechtigungen ein entsprechendes Binding in die (Haupt-)Konfigurationsdatei (ab Ubuntu 16) /etc/mysql/mysql.conf.d/mysqld.cnf eingetragen werden. Dafür muss bei der Variablen 'bind-address' die IP-Adresse 127.0.0.1 durch die IP-Adresse ersetzt werden, unter der der MySQL-Server erreichbar ist. Wenn die Zeile bind-address = :: lautet, dann akzeptiert der MyS-QL-Server TCP/IP-Verbindungen über alle IPv4- und IPv6-Schnittstellen des Server-Hosts. Wenn dagegen bind-address = 192.168.100.12 angegeben wird, dann lauscht der MySQL-Server nur auf dieser IP-Adresse. Nachdem Sie die Bindungsadresse geändert haben, vergessen Sie nicht, Ihren MySQL-Server neu zu starten!
- (2) im DB-Konto-Namen eines DB-Benutzers die IP-Adresse(n) angegeben werden, von der er auf den MySQL-Server zugreifen darf. Hier einige Beispiele:

| user_name@localhost   | Zugriff nur von localhost,                                |
|-----------------------|-----------------------------------------------------------|
| user_name@192.168.0.3 | Zugriff nur von 192.168.0.3,                              |
| user_name@192.168.0.% | Zugriff aus dem IP-Bereich 192.168.0.1 bis 192.168.0.254, |
| user_name@%           | Zugriff von jedem Host.                                   |

So stellen Sie fest, an welchen IP-Adressen der MySQL-Server lauscht oder gebunden ist:

| [sudo] Pass<br>Proto Recv-       | wort fü<br>Q Send- | ir hans:<br>Q Local Address                                             | Foreign Address                                        | State                                      | PID/Program name                                        |  |
|----------------------------------|--------------------|-------------------------------------------------------------------------|--------------------------------------------------------|--------------------------------------------|---------------------------------------------------------|--|
| tcp<br>tcp<br>tcp6<br>tcp6<br>\$ | 0<br>0<br>0<br>0   | 0 127.0.0.1:33060<br>0 127.0.0.1:37926<br>0 :::3306<br>0 127.0.0.1:3306 | 0.0.0.0:*<br>127.0.0.1:3306<br>:::*<br>127.0.0.1:37926 | LISTEN<br>VERBUNDEN<br>LISTEN<br>VERBUNDEN | 8678/mysqld<br>9478/mysql<br>8678/mysqld<br>8678/mysqld |  |

Diese oberen Ausgaben korrespondieren mit der Ausgabe des folgenden Befehls im MySQL-Client:

```
$ mysql -h localhost -u root -p
mysql> SHOW variables WHERE variable_name LIKE 'bind%';
+-----+
| Variable_name | Value |
+-----+
```

| bind\_address | \* | +----++ 1 row in set (0,00 sec) mysql>

t cudo notetat tunan l aren mucal

Detaillierte Informationen zum Binding finden Sie unter https://dev.mysql.com/doc/refman/8.0/en/ser-ver-system-variables.html#sysvar\_bind\_address.

## 22.15.0.9 Übung

Die Übung – ausgeführt in einer Konsole mit dem MySQL-Monitor `psql` (Client) – besteht darin, dass Sie wichtige Befehle noch einmal wiederholen und dabei

- zuerst den Status des MySQL-Datenbankservers ermitteln,
- darauf folgend den Server (auf dem Standard-Port 3306) starten, wenn das notwendig ist,
- als N\u00e4chstes die Konfiguration des MySQL-Servers neu einlesen,
- danach den MySQL-Client mysql starten und sich als DB-Benutzer `root` einloggen,
- anschließend herausfinden, welche Datenbanken existieren,
- dann die MySQL-Hilfe aufrufen und abfragen, wie eine neue Datenbank angelegt wird
- und abschließend den MySQL-Client mit dem Kommando quit oder exit oder \q beenden.

```
$ systemctl status mysql
$ sudo systemctl start mysql -- Option
$ sudo service mysql force-reload
$ mysql -h localhost --port=3306 -u root -p
mysql> SHOW DATABASES; -- Achten Sie hier auf das Semikolon
mysql> HELP -- Jede folgende Zeile einzeln abarbeiten
mysql> HELP CREATE DATABASE
mysql> quit
Bye
```

Wenn Sie eine bestimmte Hilfe aufrufen – wie 'HELP CREATE DATABASE' – dann wird Ihnen auch hinter 'URL:' ein passender Link wie https://dev.mysql.com/doc/refman/8.0/en/create-database.html angezeigt, den Sie im *Kontext-Menü* mit der rechten Maustaste <u>sofort interaktiv</u> öffnen können!

### 22.15.0.10 De-Installation des MySQL-Datenbankservers

Für den Fall einer De-Installation des Datenbank-Servers ist es immer eine gute Idee, wenn Sie von den bisher verwendeten Datenbanken eine komplette Sicherung von Struktur und Daten anlegen oder von ausgewählten Datenbanken:

\$ mysqldump --comments --dump-date --no-tablespaces --user root --password --all-databases > all-databases.sql \$ mysqldump --comments --dump-date --no-tablespaces --user root --password --databases DB1Name DB2Name > db1db2.sql

Wenn Sie sich von MySQL – hier in der Version 8 – trennen wollen, dann de-installieren Sie bitte nur den MySQL-Server und den MySQL-Client; entweder über die Synaptic-Paketverwaltung oder in einer Konsole mit folgendem Befehl:

\$ sudo apt-get remove --purge mysql-client mysql-client-8.0 mysql-client-core-8.0 mysql-server mysql-server-8.0 mysql-server-core-8.0

Anschließend können Sie die folgenden Verzeichnisse löschen:

\$ sudo rm -rf /var/lib/mysql\* /var/log/mysql

Hinweis

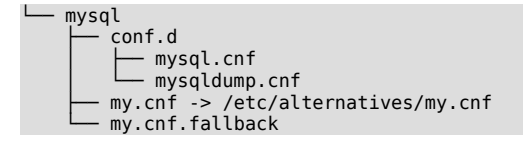

Diese Ordner und Verzeichnisse existieren in der Regel schon, bevor MySQL installiert wurde und sollten daher nicht gelöscht werden!